# Návod na web odhlaska.cz

### 1) Odhlášení – nahlášení odběru stravy

- Klikněte na menu Odhláška
- Vyberte případně Strávníka
- Vyberte příslušný *Týden*
- Zaškrtněte řádky se stravou, kterou chcete odebírat, případně odškrtněte
- Do *Poznámka* můžete zapsat informaci pro vedoucí školní jídelny, proč provádíte změnu
- Takto můžete provést změnu u více dnů v daném týdnu
- Na závěr stiskněte tlačítko Uložit a změny budou odeslány do jídelny
- Pokud je políčko pro zaškrtávání šedivé, tak už není možné provádět změny, protože už vypršel čas, do kdy je povoleno odhlašování

## 2) Prohlížení odběru stravy v minulých týdnech

- Klikněte na menu *Historie*
- Vyberte případně Strávníka
- Vyberte příslušný *Týden*
- 3) Informace o stavu konta a jednotlivých platbách
  - Klikněte na menu *Stav konta*
  - Vyberte případně *Strávníka*
  - Zobrazí se stav konta ke konci předchozího měsíce, k dnešku a ke konci měsíce. Tento stav je pouze informativní a nemusí být v něm zahrnuty všechny platby.
  - *Ve vyúčtování za měsíc* jsou zobrazeny stavy na začátku a na konci příslušného měsíc, jednotlivé platby a odebraná strava.

#### 4) Informace z jídelny

- Klikněte na menu *Jídelna*
- Po kliknutí na jednotlivé nadpisy se zobrazí informace
- 5) Zadání e-mailu
  - Klikněte na menu *Můj účet*
  - Klikněte na položku Nastavení Email
  - Vyplňte e-mail
  - Stiskněte tlačítko Uložit

#### 6) Změna přihlašovacího hesla

- Klikněte na menu *Můj účet*
- Klikněte na položku Změna přihlašovacího hesla
- Vyplňte příslušná pole
- Stiskněte tlačítko Změnit

#### 7) Párování rodinných příslušníků

- Umožňuje na jedno přihlášení odhlašovat sourozence
- Klikněte na menu *Můj účet*
- Klikněte na položku Párování rodinných příslušníků
- Klikněte na tlačítko Nové párování
- Zadejte přihlašovací jméno sourozence, které jste dostali z jídelny

- Zadejte přihlašovací heslo sourozence, které jste dostali z jídelny
- Stiskněte tlačítko Uložit
- Po této akci budete mít v položce *Strávník* v horní části obrazovky oba sourozence
- Oba sourozenci budou mít stejné heslo

#### 8) Zapomenuté heslo

- Pokud jste zapomněli heslo, klikněte v úvodní obrazovce na tlačítko Zapomenuté heslo
- Vyplňte číslo zařízení
- Vyplňte přihlašovací jméno
- Klikněte na tlačítko Odeslat mail
- V emailu klikněte na odkaz a zobrazí se formulář do kterého zadáte nové heslo.
- Pokud je spárováno více strávníků, tak se heslo změní u všech.